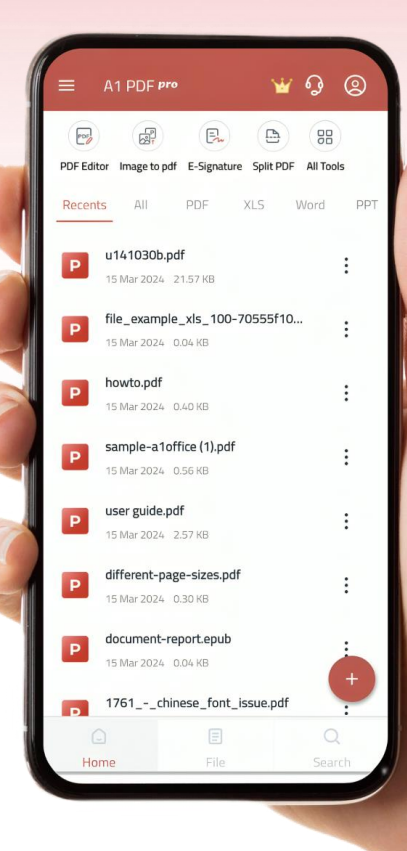

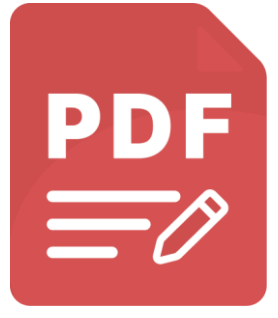

# Hello G Welcome to A1 PDF Editor!

Go through our short introductory guide to learn the app's navigation, main features, and how to use them.

\*Some tools require a premium subscription

The first screen you'll see after opening A1 PDF Editor is the Home tab. Along with it at the bottom of the screen are also the Create New button and the Files tab. These three will be one of your main ways of navigating through the app, so let's Have a closer look at them.

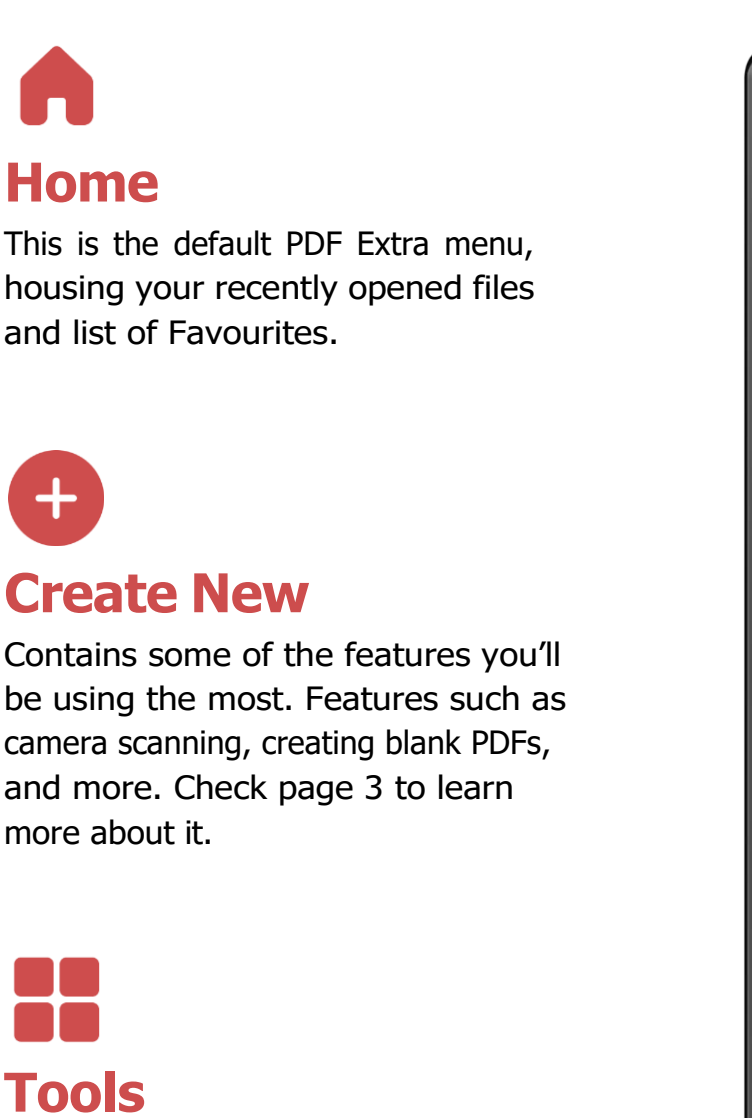

Here's where you can access all the tools In our app like conversion tools, create Tools, PDF editing tools, and much more

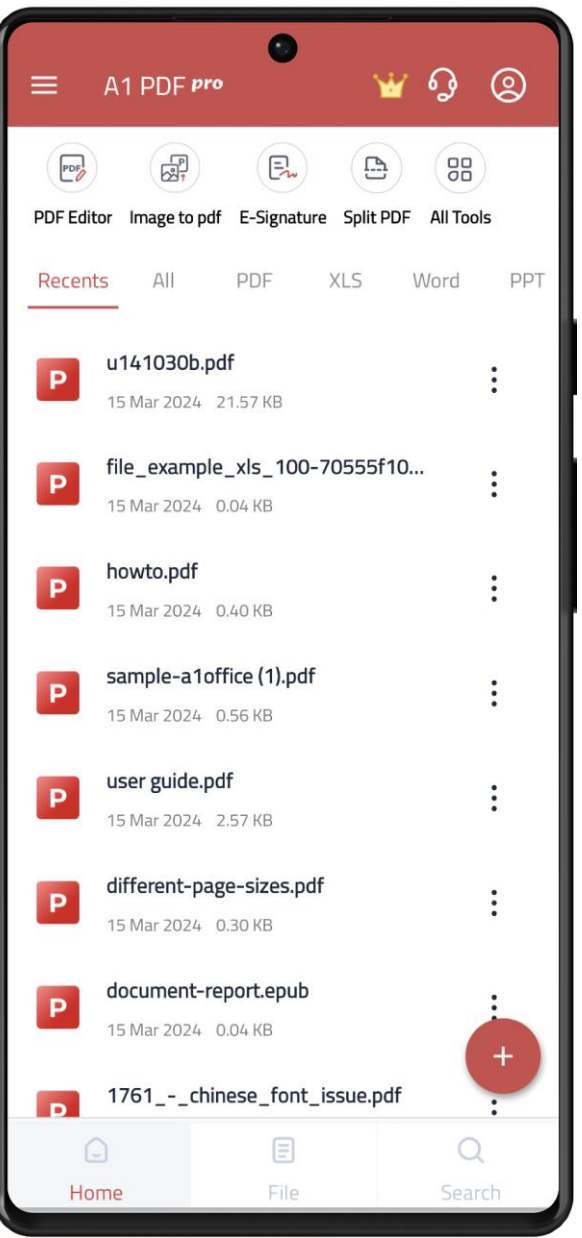

As mentioned above, the Create New button houses some of the most important PDF Extra features. Here's a quick rundown:

### **Create PDF**

Create a blank new PDF.

### Scan

Use your device's camera as a scanner. Just snap a pic and turn it into a PDF.

### **Import From Files**

Import file from your device and edit it with ease.

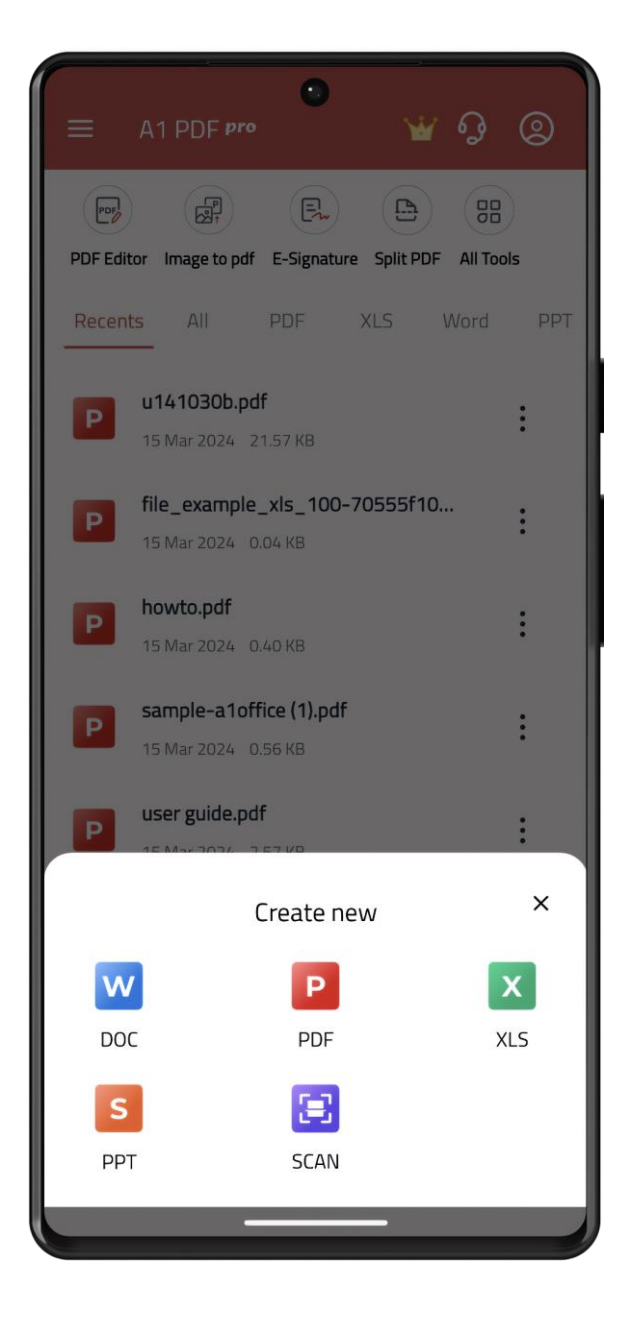

Once you've opened a file, have a look at the top center of the screen. There you'll find the Viewer, Content Edit, Annotation, and Form tabs. Accessing each of these categories' features is done from the toolbar just below the tabs.

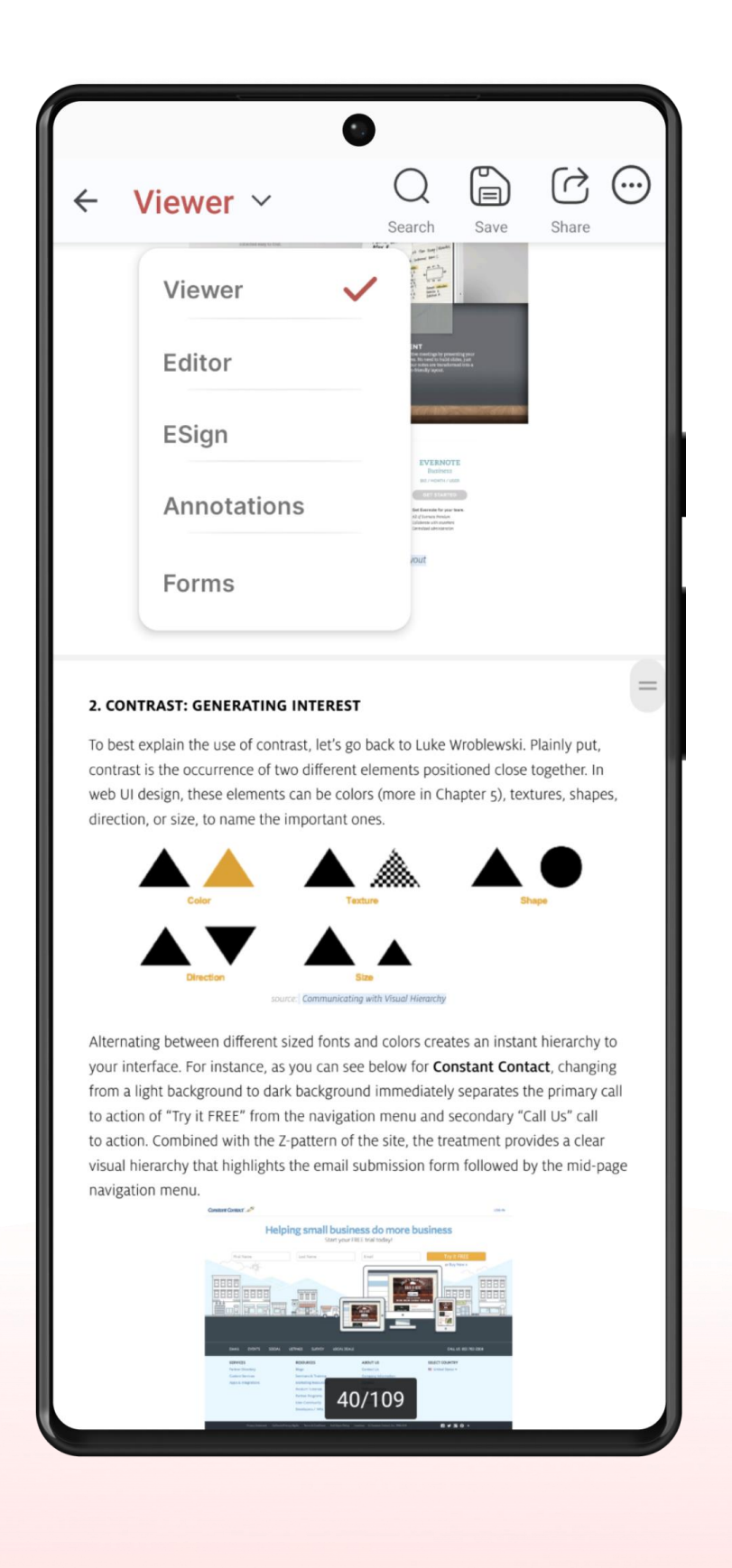

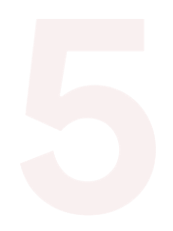

Now that we've covered the basics, let's have a look at some specific operations you'll be performing frequently.

### Edit

To start, just go to the Edit tab and tap on the Text or Images option. Once done, the PDF below will show borders around any editable text and anchors around images or other graphic elements. You can use these borders and anchors to resize or move the fields, as well as edit their contents.

\*You can change Jdu9 Jamilp, Color and Size

# Add/Edit Text

| Editor ~                                                                                                    | Q                                                                                                    | Save                                                                                                    | Share                                                                                                   | $\bigcirc$                            |
|----------------------------------------------------------------------------------------------------|----------------------------------------------------------------------------------------------------|----------------------------------------------------------------------------------------------------|----------------------------------------------------------------------------------------------------|---------------------------------------|
| Properties Edit                                                                                                    | Cut C                                                                                                    | copy D                                                                                                    | elete                                                                                                   |                                       |
| se, if you're cooking an important di<br>right? You hand-pick all the best in<br>them carefully, and you may even p<br>tmosphere. Well, a website is no difi<br>tly so that your visitors have a good<br>- planning and preparing the meal it<br>stic dinner experience. That's why it<br>you keep the UX in mind. | inner, you wan<br>gredients, cho<br>out out a nice o<br>ferent. You wa<br>time. While yo<br>tself, it's only p<br>t's only worthw<br>the UI is built poo | It to put a lo<br>ose the best<br>centerpiece t<br>nt to plan ev<br>ou can spend<br>oart of the ui<br>while to focu | t of thought<br>recipes and<br>to create the<br>verything<br>d hours — e<br>timate goal<br>as on the de | t<br>d<br>e<br>even<br>l of<br>etails |
| is built with thought, attention, and<br>uilt haphazardly and with little effor<br>I likely suffer. A good example of thi<br>hile we're discussing specifically we<br>UI ruining their UX):                                                                                                    | care, then it v<br>t, or if there is<br>is kind of UI ov<br>bsites, mobile                                                                               | vill show in t<br>a large over<br>versight is th<br>devices are                                                     | he UX. If th<br>sight, then<br>e iPhone's S<br>not immun                                                | e<br>the<br>Shift<br>e to             |
| W E R T Y U I O P                                                                                                    | QWE                                                                                                    | RTY                                                                                                    | UIO                                                                                                    | Ρ                                     |
| SDFGHJKL                                                                                                    | ASD                                                                                                    | FGH                                                                                                    | JKL                                                                                                    |                                       |
| Z X C V B N M 🗠                                                                                                    | T Z X                                                                                                    | CVB                                                                                                    | NM                                                                                                    | ∞                                     |

## **Add Image**

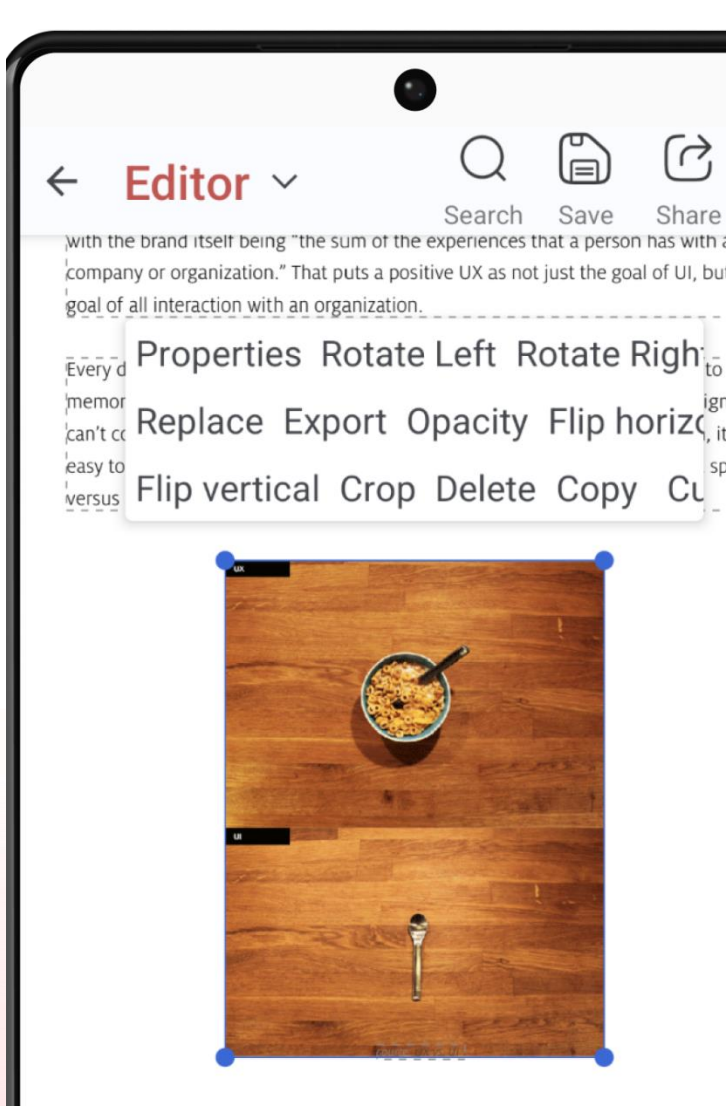

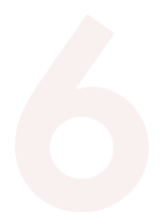

# **Organizing Pages**

To change your PDF structure tap on Pages navigation, while in the main document view. They can be found at the header of the screen on iPhones and in the top right corner.

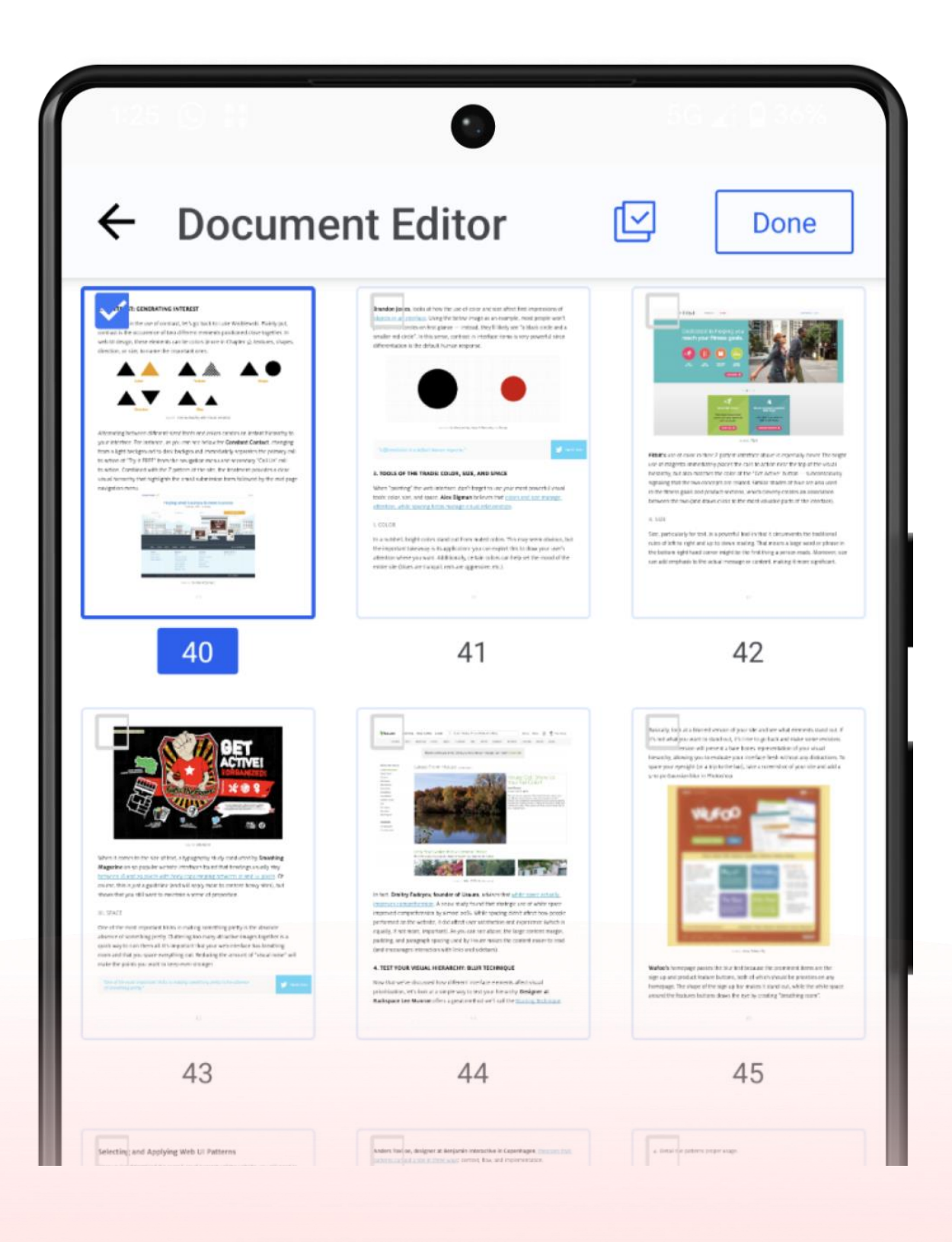

# Annotate/Draw

Annotating a text is an excellent way to make the most out of the reading. Annotations make it easy to find important information when you need it. On the top toolbar, you can select Annotate and at the bottom, you can select the color and tool whichever works best for you.

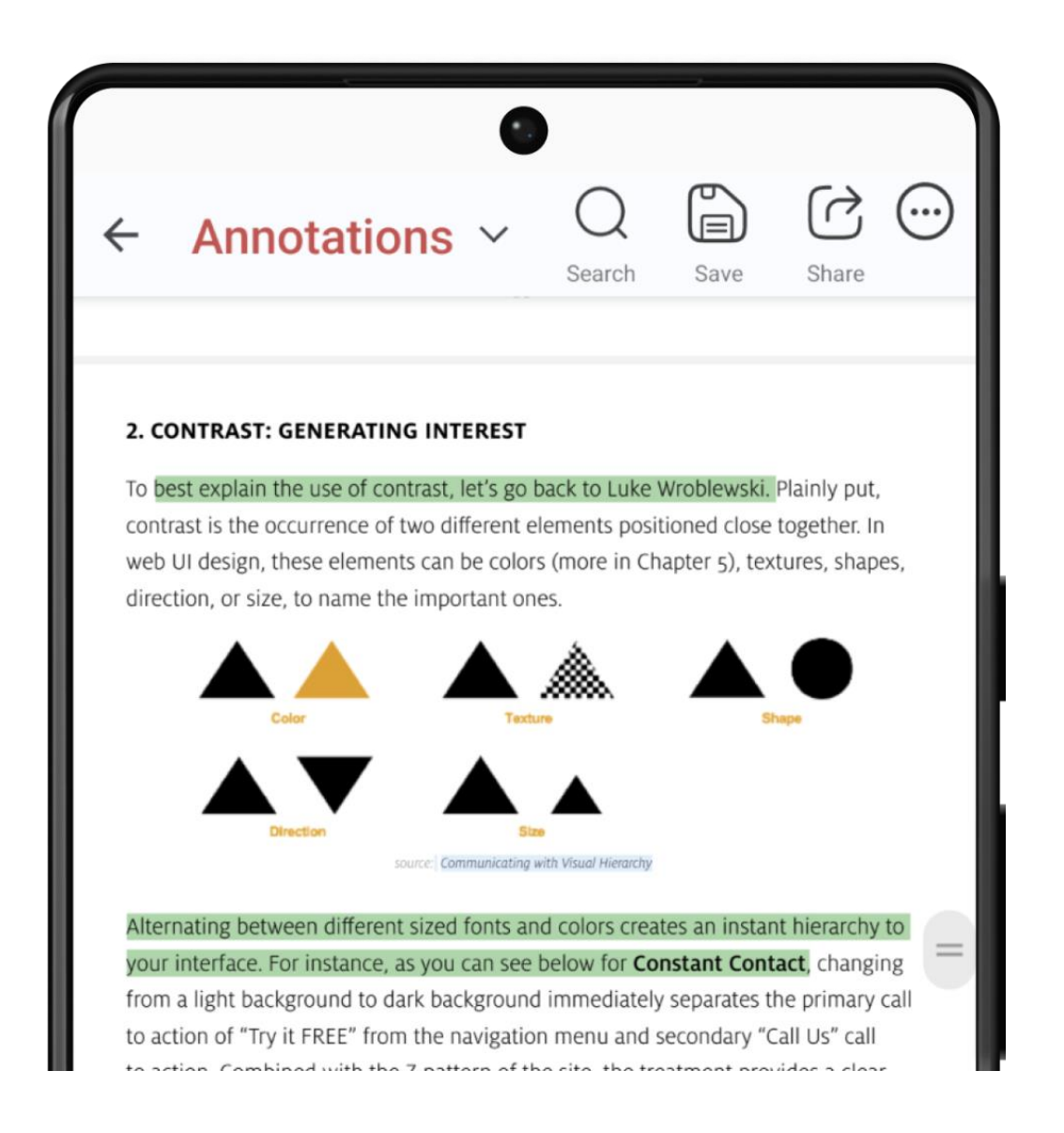

Congratulations, our short introductory guide is over and you're ready to start working with A1 PDF Editor. Dive right into any of the features we outlined above or discover everything else A1 PDF Editor has to offer.